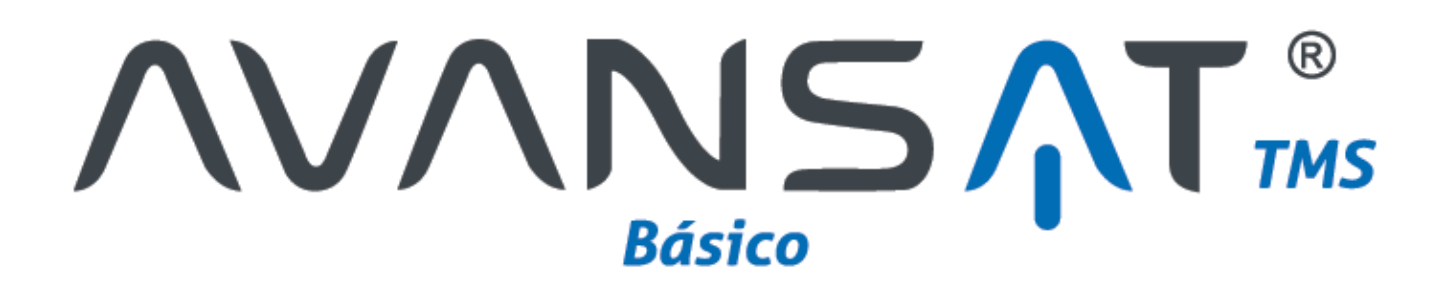

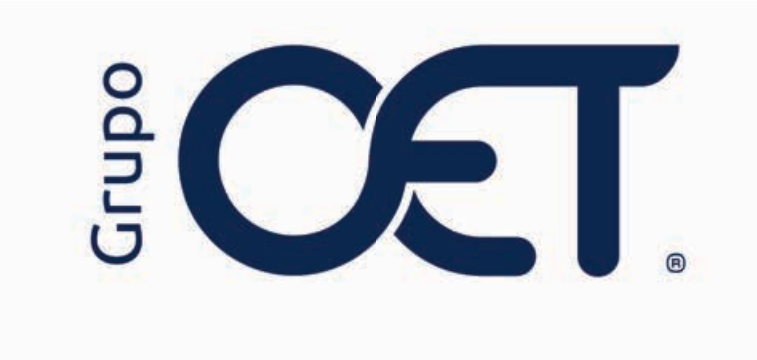

Corrección XML de Proveedores Tecnológicos Externos

Manual de Instrucciones

2024

# Tabla de Contenido

| 1. | Introducción                       | .3 |
|----|------------------------------------|----|
| 2. | Inserción Corrección XML a Factura | .4 |
| 3. | Pendientes MinTransporte           | .9 |

#### 1. Introducción

En su plataforma **AVANSAT BÁSICO**, visualizará una mejora que consiste en la inclusión del módulo "**Corrección XML Factura**", cuya funcionalidad le permitirá adjuntar un archivo XML de facturas generadas por proveedores tecnológicos externos con el fin de reprocesar la información para asociar las remesas previamente insertadas en el sistema generado el cambio de tipo de factura 10 a factura tipo 12 de transporte, para posteriormente ser transmitidas a través del módulo "**Pendientes > MinTransporte**" con la nueva opción "**Facturación Electrónica**".

La información contenida en este documento es confidencial y sólo puede ser utilizada por la persona a la cual está dirigida. Si el usuario no es un receptor autorizado, cualquier retención, difusión, distribución o copia de este documento es prohibida y sancionada por la ley. Si por error recibe este documento, por favor notificar al remitente y destruir todas las copias del documento recibido inmediatamente. Esta información es propiedad de Intrared.net Ltda. Toda distribución o copia de este documento sin la autorización expresa de Intrared.net Ltda. Es prohibida y sancionada por la ley.

Todos los derechos reservados. Esta publicación no puede ser reproducida, total ni parcialmente, ni registrada o transmitida por un sistema de recuperación de información, en ninguna forma ni por ningún medio, sea mecánico, fotoquímico, electrónico, magnético, electro-óptico, fotostático o por cualquier otro, sin el permiso previo escrito de los. Todos los derechos reservados.

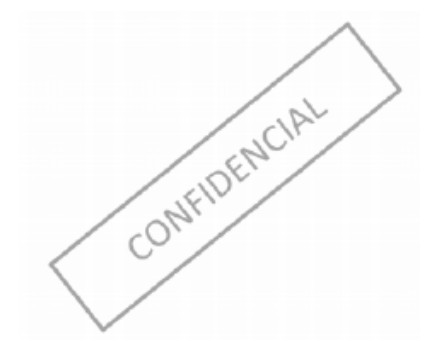

## 2. Inserción Corrección XML a Factura

El nuevo módulo **"Corrección XML Factura"**, En su plataforma AVANSAT BÁSICO, visualizará una mejora que consiste en la inclusión del módulo "Corrección XML Factura", cuya funcionalidad le permitirá adjuntar un archivo XML de facturas generadas por proveedores tecnológicos externos con el fin de reprocesar la información para asociar las remesas previamente insertadas en el sistema generado el cambio de tipo de factura 10 a factura tipo 12 de transporte, para esto, el usuario contará con los siguientes filtros de búsqueda:

- Nro. de Remesa: número de remesa, que le permitirá generar la consulta de manera especifica
- Nro. Orden de Cargue: número de orden de cargue, que le permitirá generar la consulta de manera especifica
- Cliente: clientes registrado y activos en el sistema
- · Agencia: agencias registradas y activas en el sistema
- Mercancía: mercancías registradas y activas en el sistema
- Origen: ciudad de origen de la remesa
- Destino: ciudad destino de la remesa

• Radicadas y Cumplidas RNDC: se listarán las remesas que han sido radicadas y cumplidas ante el RNDC, que aun no se ha asociado factura, esta opción es excluyente de la del campo "Sin Radicar o sin Cumplido RNDC"

• Sin Radicar o sin Cumplido RNDC: se listarán las remesas que no han sido radicadas y están en estado sin cumplir ante el RNDC, esta opción es excluyente de la del campo "Radicadas y Cumplidas RNDC"

• Sin Asociar Factura: remesas que aún no se ha asociado factura, esta opción es excluyente de la del campo "Con Factura Asociada"

• Con Factura Asociada: remesas que ya se encuentran asociadas a una factura, esta opción es excluyente de la del campo "Sin Asociar Factura"

- Todas: se listarán todas sin discriminación de estado
- Ninguna: tener presente el proceso detallado en el punto "Proceso de Forma Directa"
- Fecha Inicial (AAAA-MM-DD): rango de fecha inicial para ejecutar la consulta
- Fecha Final (AAAA-MM-DD): rango de fecha final para ejecutar la consulta

Una vez haya establecido el criterio de búsqueda, deberá dar clic en el botón "**Continuar**", como se muestra en la siguiente imagen:

| Correc     | cion XML Factura            |                        |                                  |                        |     |
|------------|-----------------------------|------------------------|----------------------------------|------------------------|-----|
|            |                             | Buscar y Listar Remesa | s • <b>I</b>                     |                        | ••• |
| 4          |                             |                        |                                  |                        |     |
| Filtros pa | ra Listar Remesas           |                        |                                  |                        |     |
|            | Nro. de Remesa:             |                        | Nro. Orden de Cargue:            |                        |     |
|            | Cliente:                    | SINDY YOHANA BRITO     |                                  | ~                      |     |
|            | Agencia:                    | 🗸                      | Mercancía:                       |                        |     |
|            | Origen:                     | 🗸                      | Destino:                         |                        |     |
|            | Radicadas y Cumplidas RNDC: | ✓                      | Sin Radicar o sin Cumplido RNDC: |                        |     |
|            | Sin Asociar Factura:        | <b>Z</b>               | Con Factura Asociada:            |                        |     |
|            | Todas                       |                        | Ninguna                          |                        |     |
|            | Fecha Inicial               | (AAAA-MM-DD):          | Fecha Fina                       | I (AAAA-MM-DD):        |     |
|            |                             | Continuar >            |                                  | Limpiar                |     |
| 4          |                             |                        |                                  |                        |     |
|            |                             |                        |                                  | Correccion XML Factura |     |

Seguidamente, en el resultado de búsqueda visualizará la siguiente información:

- Nro. Remesa
- Radicado RNDC
- Cumplido RNDC
- Fecha
- Cliente
- Origen
- Destino
- Agencia
- Mercancía
- Valor Remesa
- Cantidad
- Peso
- Nro Orden de Cargue
- Tipo de Remesas
- Estado Factura
- Numero Factura
- Creado por
- Fecha Creación
- Observaciones

Seguidamente, deberá seleccionar los check de las remesas, y diligenciar el campo **"\*Numero de Factura"**, con el número de factura al cual serán asociadas las remesas previamente seleccionadas, por último, subir el archivo XML al dar clic en la opción **"Seleccionar Archivo"** del campo **"Archivo XML (Attached Document)"**, ejecutado el paso anterior, deberá dar clic en el botón **"Procesar Factura Electrónica"**, como se indica en la siguiente imagen:

| •<br>Datos de la Factura Electror                                                                                  | nica O                                                                                                  | Buscar y Listar                                  | Remesas                                                                                                    | 0 D <sub>1</sub>    |                      |                                                |        |
|----------------------------------------------------------------------------------------------------|----------------------------------------------------------------------------------------------------|--------------------------------------------------|----------------------------------------------------------------------------------------------------|---------------------|----------------------|------------------------------------------------|--------|
| * Numero de Factura:                                                                                               | FE19553 * Archivo                                                                                       | XML (Attached Document):                         | Seleccionar archiv                                                                                                    | o TCVE38547.xml     | Relacion de Romesas: | Seleccionar archivo Sin archivos seleccionados |        |
|                                                                                                    |                                                                                                    |                                                  | Construction of the local distance of the local distance of the lo |                     |                      | [Formato de relacion de remesas (.slsx)]       |        |
|                                                                                                    |                                                                                                    |                                                  | Procesar                                                                                                    | Factura Electronica |                      |                                                |        |
| Paginar Listado cada 100<br>Total Registros: 1495. Listado<br>Pagina Nro. 1 de 15 págin<br>[Primera][Anterior] 1 2 | registros.<br>os 100 del 1 al 100.<br>as. Orden por "Radicado RNDC"<br>2 3 4 5 6 7 8 9 10 11 12 13 14 1 | " Descendente.<br>5 ( Siguiente ) [ Última ] [ E | ixcel ]                                                                                                    |                     |                      |                                                |        |
| Nro. Remesa                                                                                                    | Radicado RNDC 🌱                                                                                         | Cumplide RNDC                                    | Fecha                                                                                                    |                     |                      | Cliente                                        |        |
| 10 50540                                                                                                    | 1766                                                                                                    | 10775                                            | 2024-06-26                                                                                                    | COOPERATIVA MI      |                      |                                                | RAPPAN |
| 50539                                                                                                    | 1266                                                                                                    | 10725                                            | 2024.06.26                                                                                                    | COOPERATIVA MI      |                      |                                                | BARRAN |
| 50638                                                                                                    | 1266                                                                                                    | 10720                                            | 2024-06-26                                                                                                    | COOPERATIVA MI      |                      |                                                | BARRAN |
| 50537                                                                                                    | 1266                                                                                                    | 10730                                            | 2024.06.26                                                                                                    | COOPERATIVA MI      |                      |                                                | BARRAN |
| 50536                                                                                                    | 1246                                                                                                    | 10730                                            | 2024-06-26                                                                                                    | COOPERATIVA MI      |                      |                                                | BARRAS |
| 50535                                                                                                    | 1266                                                                                                    | 10730                                            | 2024-06-26                                                                                                    | COOPERATIVA MI      |                      |                                                | BARRAN |
| 50534                                                                                                    | 1266                                                                                                    | 10730                                            | 2024-06-26                                                                                                    | COOPERATIVA MI      |                      |                                                | BARRAS |
| 50533                                                                                                    | 1266:                                                                                                   | 10730                                            | 2024-06-26                                                                                                    | COOPERATIVA ML      |                      |                                                | BARRAN |
| 50506                                                                                                    | 1265                                                                                                    | 10725                                            | 2024-06-25                                                                                                    | COOPERATIVA ML      |                      |                                                | BARRAN |
| 50505                                                                                                    | 1265                                                                                                    | 10730                                            | 2024-06-25                                                                                                    | COOPERATIVA ML      |                      |                                                | BARRAN |
| 50504                                                                                                    | 1265/                                                                                                   | 10725                                            | 2024-06-25                                                                                                    | COOPERATIVA MI      |                      |                                                | BARRAN |
| 50503                                                                                                    | 1265                                                                                                    | 10725                                            | 2024-06-25                                                                                                    | COOPERATIVA MI.     |                      |                                                | BARRAN |
| 50502                                                                                                    | 1265                                                                                                    | 10725                                            | 2024-06-25                                                                                                    | COOPERATIVA ML      |                      |                                                | BARRAN |
| 50501                                                                                                    | 1265/                                                                                                   | 10725                                            | 2024-06-25                                                                                                    | COOPERATIVA ML      |                      |                                                | BARRAN |
| 50483                                                                                                    | 1265:                                                                                                   | 10718                                            | 2024-06-24                                                                                                    | COOPERATIVA MI.     |                      |                                                | BARRAN |
| 50479                                                                                                    | 1265                                                                                                    | 10718                                            | 2024-06-24                                                                                                    | COOPERATIVA MI      |                      |                                                | BARRAN |

En caso de requerir actualizar el valor de la remesa deberá generar la descarga de la plantilla base del campo "Relación de Remesas", para esto, deberá dar clic en el hipervínculo "[Formato de relación de remesas (.xlsx)]", con el cual se generará la descarga del archivo en su escritorio:

| ■                           |                                                 |                           |                                  |                                                 |  |  |
|-----------------------------|-------------------------------------------------|---------------------------|----------------------------------|-------------------------------------------------|--|--|
|                             | Buscar v Listar Remesas                         |                           |                                  |                                                 |  |  |
|                             | <b>,</b>                                        |                           |                                  |                                                 |  |  |
|                             |                                                 |                           |                                  |                                                 |  |  |
| * Archivo XML (A            | ttached Document): Seleccio                     | onar archivo archivo_imps | masivo.xlsx Relacion de Remesas: | Seleccionar archivo Ningún archivo seleccionado |  |  |
|                             |                                                 |                           | >                                | [Formato de relacion de remesas (.xlsx)]        |  |  |
|                             | Procesar Factura Electronica                    |                           |                                  |                                                 |  |  |
|                             |                                                 |                           |                                  |                                                 |  |  |
| Radicado RNDC" Descendente. |                                                 |                           |                                  |                                                 |  |  |
| ] [ Ultima ] [ Excel ]      |                                                 |                           |                                  |                                                 |  |  |
| Radicado RNDC 🔽             | Cumplido RNDC                                   | Fecha                     |                                  | Cliente                                         |  |  |
|                             |                                                 |                           |                                  |                                                 |  |  |
| 125517399                   | 106132694                                       | 2024-06-01                | SINDY YOHANA BRITO               |                                                 |  |  |
| 124259811                   | 104972423                                       | 2024-05-04                | SINDY YOHANA BRITO               |                                                 |  |  |
|                             | 3736723 104480818 2024-04-23 SINDY YOHANA BRITO |                           |                                  |                                                 |  |  |
| 123736723                   | 104480818                                       | 2024-04-23                | SINDT TOTALA DIGTO               |                                                 |  |  |
| 123736723<br>123312088      | 104480818<br>104055452                          | 2024-04-23                | SINDY YOHANA BRITO               |                                                 |  |  |
| 123736723<br>123312088      | 104480818<br>104055452                          | 2024-04-13                | SINDY YOHANA BRITO               |                                                 |  |  |
| 123736723<br>123312088      | 104480818<br>104055452                          | 2024-04-23                | SINDY YOHANA BRITO               |                                                 |  |  |

Seguidamente, deberá diligenciar la información de las siguientes columnas:

• Numero Remesa: número de remesa que desee actualizar el valor a facturar, es importante tener en cuenta que solo se deberán relacionar remesas que se encuentren creadas y activas en el sistema

- Valor Cobrado: nuevo valor a facturar
- Servicio Adicional: tener en cuenta lo mencionado en el comentario

| rgar 🚽 N K               | Narrow + 12 + A^<br>\$ + ⊞ + 2 + ▲<br>Fuente | ▲ = = =                 | Ajustar texto<br>Combinar y cent<br>n | Gener<br>rar • \$ •               | al •<br>96 000 % 43<br>Número 15 | Formato<br>condicional + como tal<br>Estilos | ato Estilos de<br>ala - ceida - | Insertar Eliminar Formato<br>Ceidas | ∑ Autosuma<br>↓ Relienar -<br>2 T<br>Ordenar y<br>filtrar -<br>Modificar | Buscar y<br>seleccionar + |
|--------------------------|----------------------------------------------|-------------------------|---------------------------------------|-----------------------------------|----------------------------------|----------------------------------------------|---------------------------------|-------------------------------------|--------------------------------------------------------------------------|---------------------------|
| A<br>Numero Ren<br>49986 | B<br>B<br>Valor Cobrad<br>1000000            | C<br>Servicio Adicionăi | D<br>1 = Servi<br>0 = Servi           | E<br>cio adiciona<br>cio de trans | F<br>Il<br>sporte (remesa)       | G                                            | н                               |                                     | J K                                                                      | L                         |
|                          |                                              |                         |                                       |                                   |                                  |                                              |                                 |                                     |                                                                          |                           |
| 5<br>5                   |                                              |                         |                                       |                                   |                                  |                                              |                                 |                                     |                                                                          |                           |
| 5<br>7<br>3<br>9         |                                              |                         |                                       |                                   |                                  |                                              |                                 |                                     |                                                                          |                           |

Una vez haya realizado los cambios, deberá adjuntar el archivo en el campo "**Relación de Remesas**" mediante la opción "**Seleccionar Archivo**" y dar clic en el botón "**Procesar Factura Electrónica**".

|                                                                                                    |                                                                                                    | Buscar y Listar                                | Remesas •           | B <sub>2</sub>     |                      |                                               |        |
|----------------------------------------------------------------------------------------------------|----------------------------------------------------------------------------------------------------|------------------------------------------------|---------------------|--------------------|----------------------|-----------------------------------------------|--------|
| atos de la Factura Electroni                                                                                            | ica 🕥                                                                                                |                                                |                     |                    |                      |                                               |        |
| * Numero de Factura:                                                                                                    | FE 19553 * Archivo                                                                                   | XML (Attached Document):                       | Seleccionar archivo | TCVE38547.xml      | Relacion de Remesas: | Seleccionar archivo Plantilla_des_FE (4).xlsx |        |
|                                                                                                    |                                                                                                    |                                                |                     | 2                  |                      | [Formato de relacion de remesas (.xlsx)]      |        |
|                                                                                                    |                                                                                                    |                                                | Procesar F          | actura Electronica |                      |                                               |        |
| Paginar Listado cada 100<br>Total Registros: 1495. Listador<br>Pagina Nto. 1 de 15 página<br>Primera ] [ Anterior ] 1 2 | registros.<br>s 100 del 1 al 100.<br>s. Orden por "Radicado RNDC"<br>3 4 5 6 7 8 9 10 11 12 13 14 19 | Descendente.<br>5 [ Sigulente ] [ Ültima ] [ E | xcel ]              |                    |                      |                                               |        |
| Nro. Remesa                                                                                                    | Radicado RNDC 🔻                                                                                      | Cumplido RNDC                                  | Fecha               |                    |                      | Cliente                                       | ×      |
| 50540                                                                                                    | 1264                                                                                                 | 1075                                           | 2024-05-26          | COOPERATIVA        |                      |                                               | BARRAN |
| 50539                                                                                                    | 1266                                                                                                 | 1075                                           | 2024-06-26          | COOPERATIVA        |                      |                                               | BARRAN |
| <b>50538</b>                                                                                                    | 1204                                                                                                 | 1072                                           | 2024-06-26          | COOPERATIVAT       |                      |                                               | BARRAN |
| 50537                                                                                                    | 1264                                                                                                 | 1072                                           | 2024-06-26          | COOPERATIVA        |                      |                                               | BARRAN |
| 50536                                                                                                    | 1264                                                                                                 | 1071                                           | 2024-06-26          | COOPERATIVA        |                      |                                               | BARRAM |
| 50535                                                                                                    | 1264                                                                                                 | 1071                                           | 2024-06-26          | COOPERATIVA        |                      |                                               | BARRAN |
| 50534                                                                                                    | 1266                                                                                                 | 1072                                           | 2024-06-26          | COOPERATIVA        |                      |                                               | BARRAN |
| 50533                                                                                                    | 1266                                                                                                 | 1075                                           | 2024-06-26          | COOPERATIVA1       |                      |                                               | BARRAN |
| 50506                                                                                                    | 1261                                                                                                 | 1075                                           | 2024-06-25          | COOPERATIVAT       |                      |                                               | BARRAN |
| 50505                                                                                                    | 1265                                                                                                 | 107:                                           | 2024-06-25          | COOPERATIVA        |                      |                                               | BARRAN |
| 50504                                                                                                    | 1265                                                                                                 | 1075                                           | 2024-06-25          | COOPERATIVA        |                      |                                               | BARRAN |
| 50503                                                                                                    | 1268                                                                                                 | 1075                                           | 2024-06-25          | COOPERATIVAT       |                      |                                               | BARRAN |

#### Proceso de Forma Directa

Si el usuario selecciono en los filtros de búsqueda el check **"Ninguna"** podrá realizar el proceso anteriormente descrito de forma directa al dar clic en el botón **"Continuar"**, como se indica a continuación:

| Correccion XML Factura                |                        |                                  |                        |
|---------------------------------------|------------------------|----------------------------------|------------------------|
| · · · · · · · · · · · · · · · · · · · | Buscar y Listar Remesa | s OI                             | •••••                  |
| iltros para Listar Remesas            |                        |                                  |                        |
| Nro. de Remesa:                       |                        | Nro. Orden de Cargue:            |                        |
| Cliente:                              |                        |                                  | <b>v</b>               |
| Agencia:                              |                        | Mercancía:                       |                        |
| Origen:                               |                        | Destino:                         |                        |
| Radicadas y Cumplidas RNDC:           |                        | Sin Radicar o sin Cumplido RNDC: |                        |
| Sin Asociar Factura:                  |                        | Con Factura Asociada:            |                        |
| Todas                                 |                        | Ninguna Ni                       |                        |
| Fecha Inicial                         | (AAAA-MM-DD):          | Fecha Fina                       | I (AAAA-MM-DD):        |
|                                       | Continuar >            |                                  | Limpiar                |
|                                       |                        |                                  |                        |
|                                       |                        | 101                              | Correccion XML Factura |

Seguidamente, será direccionado a la sección "Buscar y Listar Remesas", en el cual deberá relacionar la información de los siguientes campos:

- \*Numero de Factura: número de factura en el cual se deberán asociar las remesas
- \*Archivo XML (Attached Document): archive XML del proveedor tecnológico externo
- Relación de Remesas: asociación de remesas que se encuentran previamente creadas en el sistema

Una vez haya relacionado la información requerida, deberá dar clic en el botón "Procesar Factura Electrónica".

| Correccion XML Factu       | Ira    |                                    |                     |                             |                      |                                     | ſ        |
|----------------------------|--------|------------------------------------|---------------------|-----------------------------|----------------------|-------------------------------------|----------|
| · · · · · -                |        | -O Buscar y Listar Reme            | sas 🛛 💻             |                             |                      |                                     |          |
| •                          |        |                                    |                     |                             |                      |                                     | 1        |
| Datos de la Factura Electr | ronica |                                    |                     |                             |                      |                                     | 4        |
| * Numero de Factura:       |        | * Archivo XML (Attached Document): | Seleccionar archivo | Ningún archivo seleccionado | Relacion de Remesas: | Seleccionar archivo Ningún a        | n        |
|                            |        |                                    |                     |                             |                      | [Formato de relacion de remesas (.x | ls       |
|                            |        |                                    | Procesar Fa         | ctura Electronica           |                      |                                     |          |
| 4                          |        |                                    |                     |                             |                      |                                     |          |
|                            |        |                                    |                     |                             |                      | Correction VI                       |          |
|                            |        |                                    |                     |                             |                      | Corrección X                        | <u> </u> |

Nota: tener en cuenta el la forma correcta previamente detallada al momento de diligenciar la plantilla.

### 3. Pendientes MinTransporte

En el módulo de **"Pendientes > MinTransporte"**, se incluyó el nuevo proceso **"Facturación Electrónica"**, cuya funcionalidad le permitirá generar la transmisión de información antes el ministerio de transporte, como se muestra a continuación:

| Pendientes MinTransporte         | <b>→</b> ((())        |         |                              |
|----------------------------------|-----------------------|---------|------------------------------|
|                                  | -0                    | •       | ••••                         |
|                                  |                       |         |                              |
| LISTADO PENDIENTES MINTRANSPORTE |                       |         |                              |
| TIPO DE PROCESO                  |                       |         |                              |
| * Tipo de Proceso:               | Factura Electronica 🗸 | Nun     | mero de Registro:            |
| * Fecha Inicial:                 | 2024-06-01            |         | * Fecha Final: 2024-07-03 22 |
|                                  | $\longrightarrow$     | Aceptar |                              |
|                                  |                       |         |                              |
|                                  |                       |         | Pendientes MinTransporte     |